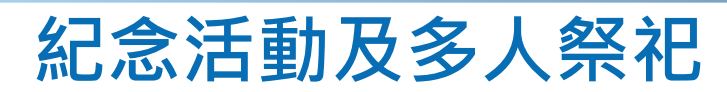

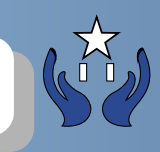

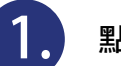

點擊紀念活動

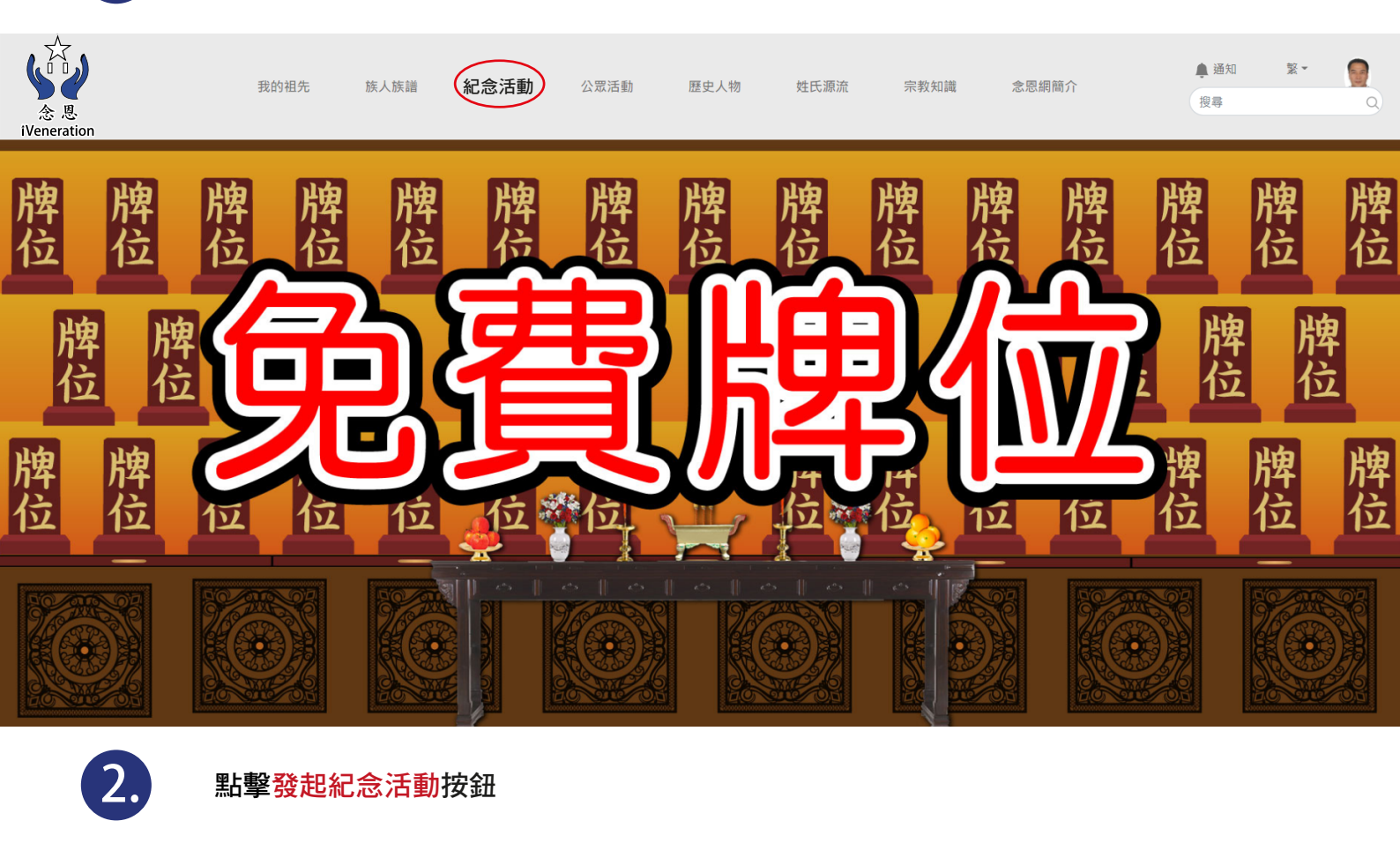

紀念活動

過去活動

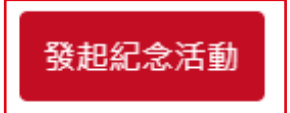

沒有紀念活動,點擊上方連結馬上發起活動

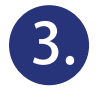

| <          | 25               | 發起紀念活動            |          |         |      |
|------------|------------------|-------------------|----------|---------|------|
| 選擇先人(0) ◄  | 1. 選擇「先人」或多於一位   | 先人                |          |         |      |
| 活動宗教 *     |                  |                   |          |         |      |
| 請選擇宗教      | 2. 選擇「活動宗教」, 宗教包 | Ⅰ括 <b>:</b> 道教、佛教 | 、沒有宗教、基  | 督教、天主教、 | 儒教 🗸 |
| 活動背景照片     |                  |                   |          |         |      |
| 活動名稱 *     |                  |                   |          |         |      |
| 活動名稱       | 3. 選擇「活動名稱」      |                   |          |         |      |
| 活動簡介 *     |                  |                   |          |         |      |
| 活動簡介       | 4. 選擇「活動簡介」      |                   |          |         | 4    |
| 開始日期時間 *   |                  | _                 |          |         |      |
| 日期         | 5. 選擇「開始日期及時間」   | 00                | ~        | 00      | ~    |
| 完結日期時間 *   |                  | -                 |          |         |      |
| 日期         | 6. 選擇「完結日期及時間」   | 00                | ~        | 00      | ~    |
| 允許公眾參加     |                  |                   |          |         |      |
| 不開放        | 7. 選擇「允許公眾參加」    |                   |          |         | ~    |
| 選擇要邀請的親友(( | 8. 選擇「要邀請的親友」    |                   |          |         |      |
|            |                  | 確認建立和邀請           | 9. 點擊「確認 | 忍建立和邀請」 |      |

4.

1. 顯示剛發起先人活動包括:活動日期,活動名稱,活動簡介,出席狀態,分享(facebook, twitter) 2. 選擇「邀請名單」可以邀請親友

- 3. 選擇「設定」 4. 選擇「前往活動」
- 4. 因注 前江/1到

| 紀念活動                                                                                 | 過去活動   |
|--------------------------------------------------------------------------------------|--------|
|                                                                                      | 發起紀念活動 |
| 活動日期 2021-01-07 10:27 - 14:00<br>活動名稱 先人紀念活動<br>活動簡介 邀請親友一起悼念先人<br>出席狀態 出席<br>分享 f 文 |        |
| 2 3 4                                                                                |        |
| 邀請名單 設定 前往活動                                                                         |        |

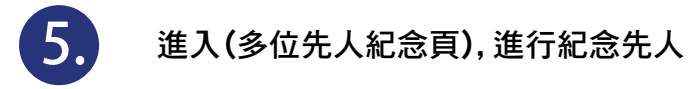

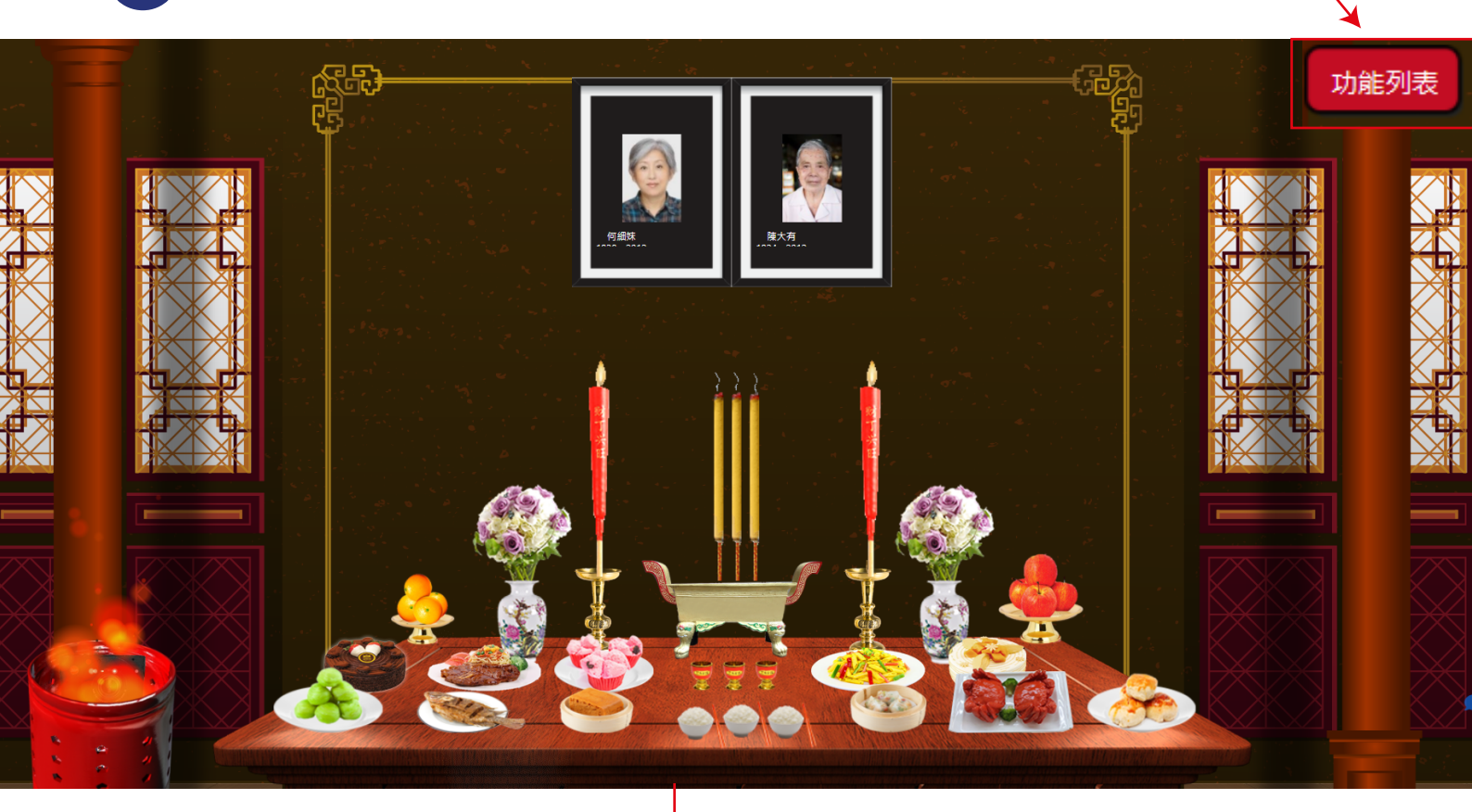

## 消費記錄:

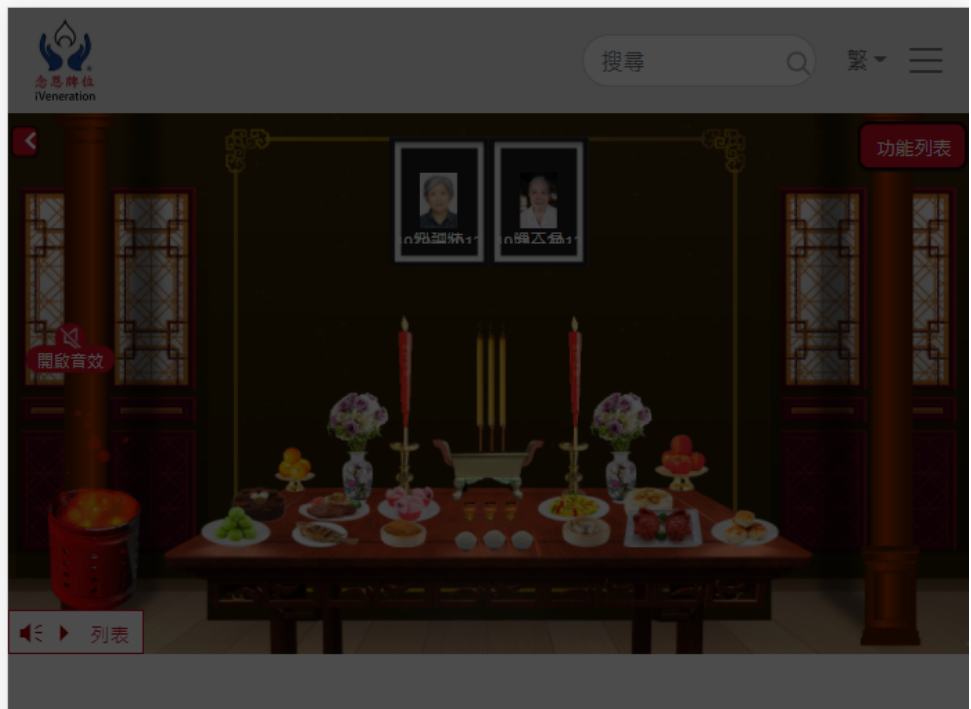

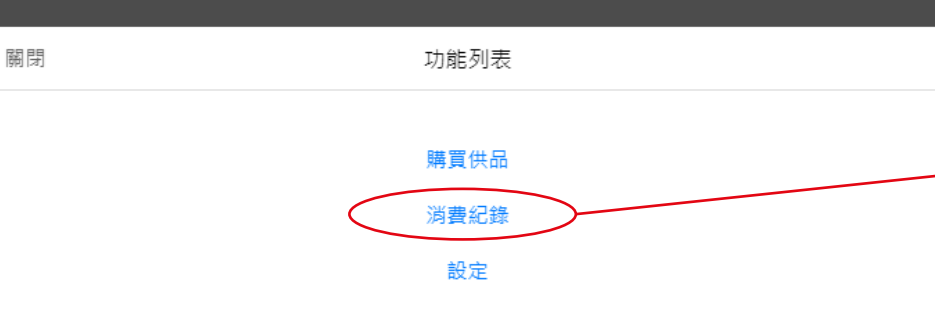

## 選擇「消費記錄」包括: 祭品名稱、圖片、日期、時間

點擊功能列表

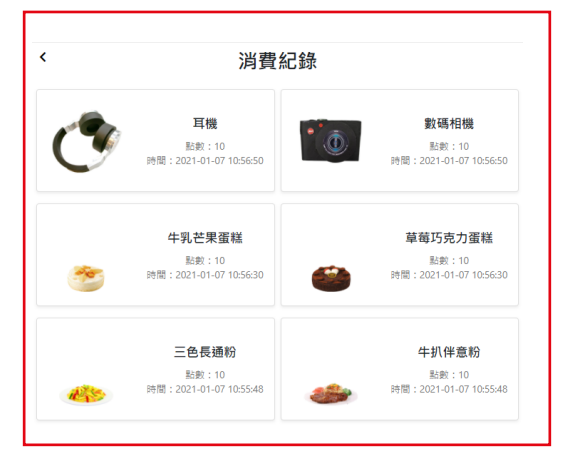

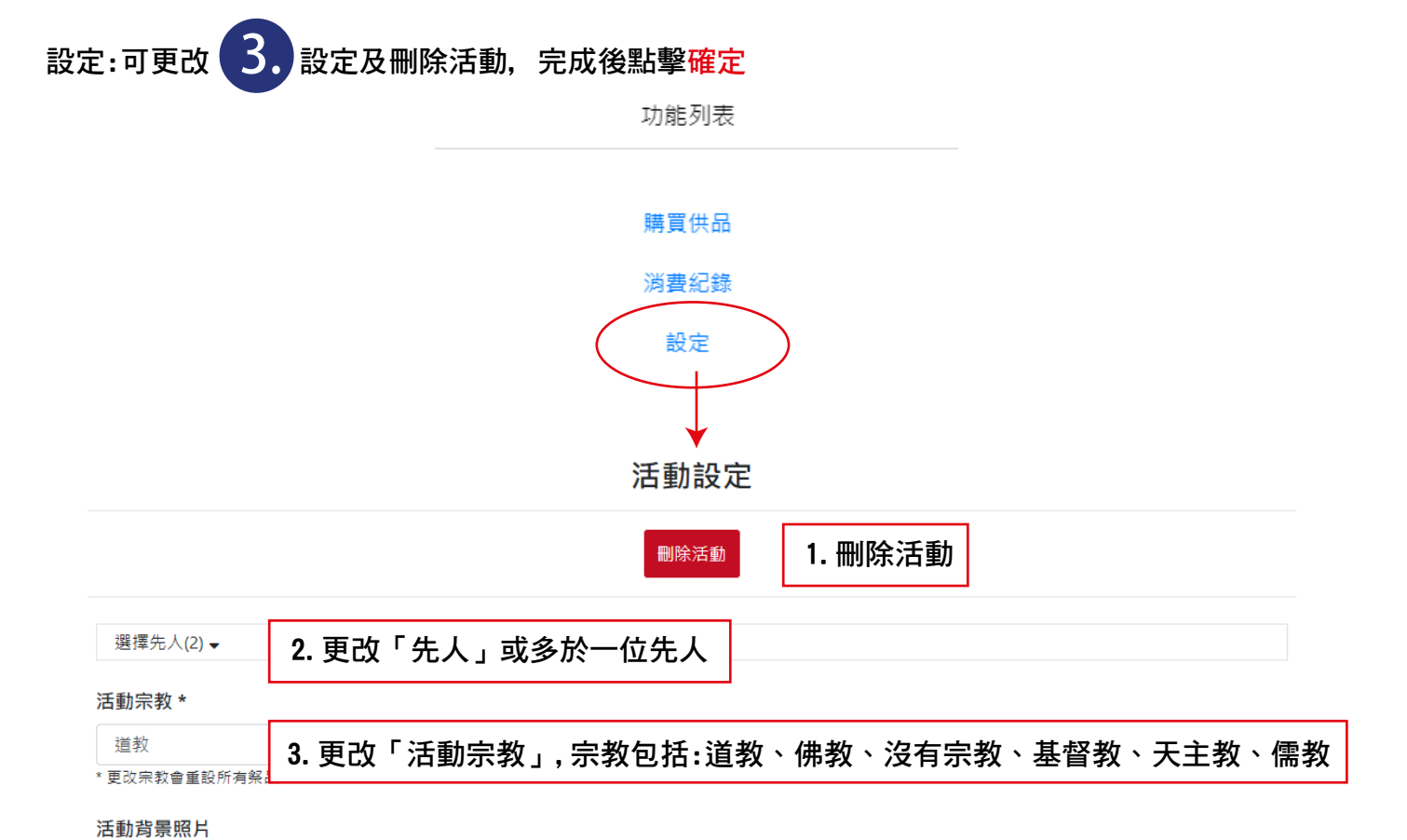

| e |  |
|---|--|

0

## 活動名稱 \*

| 先人紀念活動                 | 4. 更改「活動名稱」                                        |   |
|------------------------|----------------------------------------------------|---|
| 活動簡介 *                 |                                                    |   |
| 邀請親友一起悼念先人             | 5. 更改「活動簡介」                                        |   |
| 開始日期時間 *               |                                                    |   |
| 2021-01-07             | <b>6. 更改「開始日期及時間」</b> ~ 27                         | ~ |
| 完結日期時間 *               |                                                    |   |
| 2021-01-07             | 7. 更改「完結日期及時間」                                     | ~ |
| 允許公眾參加                 |                                                    |   |
| 開放                     | 8. 更改「允許公眾參加」                                      | ~ |
| 顯示先人姓名                 | 9. 選擇顯示先人姓名 ON 或 OFF                               |   |
| 顯示先人在世時間(新曆)           | 選擇顯示先人在世時間(新曆) ON 或 OFF<br>選擇顯示先人在世時間(農曆) ON 或 OFF |   |
| 顯示先人在世時間(農曆)           |                                                    |   |
| 選擇要邀請的親友(1) ◄          | 10 再改「要激請的親友」                                      |   |
| x23+3×x2x3+3/100×(1) ▼ |                                                    |   |
|                        | 確認                                                 | F |

 $\square$